# <u>SUPPORT ET MISE À DISPOSITION</u>

## PROFESSEURS : MR KRAHENBUHL

# EXERCICE 15: Le Consol FSRM

## **INTRODUCTION**

Le Gestionnaire de ressources des serveurs de fichiers (FSRM - File Server Resource Manager en anglais) est un outil de gestion de stockage de fichiers intégré dans les systèmes d'exploitation Windows Server. Il offre aux administrateurs des fonctionnalités avancées de gestion des ressources de stockage, de surveillance et de contrôle des données sur les serveurs de fichiers. FSRM permet aux administrateurs de définir des quotas de stockage, de contrôler les types de fichiers autorisés, de générer des rapports sur l'utilisation du stockage, et même de mettre en œuvre des politiques de classification et de déduplication des données.

Dans cette procédure, nous allons apprendre à installer le rôle FSRM et apprendre à mettre en place des quotas sur un serveur de fichiers sous Windows Server

Tout d'abord, nous allons mettre en place FSRM. Pour ce faire, l'installation est effectuée via le Gestionnaire de serveur. Nous accédons à l'option <mark>"Gérer</mark>", puis à "<mark>Ajouter des rôles et fonctionnalités</mark>". Passons à présent à la première étape... Continuons jusqu'à atteindre la section "Rôles de serveur". Dans ce cas, je vais activer l'option "Gestionnaire de ressources du serveur de fichiers", qui se trouve dans "Services de fichiers et de stockage", puis dans "Services de fichiers et iSCSI". Je vais également confirmer lorsque l'assistant me propose d'installer les outils de gestion.

| i 📠 Assistant Ajout de rôles et de f | onctionnalités                                                                                                    | - 🗆 ×                                                                                                    |
|--------------------------------------|----------------------------------------------------------------------------------------------------|----------------------------------------------------------------------------------------------------|
| Sélectionner des                     | SERVEUR DE DESTINATION<br>DC1.leam.local                                                                                                    |                                                                                                    |
| Avant de commencer                   | Sélectionnez un ou plusieurs rôles à installer sur le serveur sélec                                                                                                    | ctionné.                                                                                                    |
| Type d'installation                  | Rôles                                                                                                    | Description                                                                                                    |
| Sélection du serveur                 |                                                                                                    | Le Gestionnaire de ressources du                                                                                                    |
| Rôles de serveurs                    | Services de certificats Active Directory Services de fédération Active Directory (AD FS)                                                                                                    | serveur de fichiers vous aide à gérer                                                                                                    |
| Fonctionnalités                      | Services de fichiers et de stockage (2 sur 12 installé(s                                                                                                    | dossiers sur un serveur de fichiers en                                                                                                    |
| Confirmation                         | ▲ Services de fichiers et ISCSI (1 sur 11 installe(s)) ✓ Serveur de fichiers (Installé)                                                                                                    | planifiant des tâches de gestion de                                                                                                    |
| Résultats                            | BranchCache pour fichiers réseau         Déduplication des données         Dossiers de travail         Espaces de noms DFS         Fournisseur de stockage cible iSCSI (fournisse         Gestionnaire de ressources du serveur de fich         Réplication DFS         Serveur cible iSCSI         Serveur pour NFS         Service Agent VSS du serveur de fichiers         ✓ Services de stockage (Installé)         Services de stratégie et d'accès réseau         Services WSUS (Windows Server Update Services)         Windows Deployment Services | en classifiant les fichiers et les<br>dossiers, en configurant des quotas<br>de dossiers et en définissant des<br>stratégies de filtrage de fichiers. |
|                                      | < Précédent Suivan                                                                                                    | t > Installer Annuler                                                                                                    |
|                                      |                                                                                                    |                                                                                                    |

Après la fin de l'installation, nous nous dirigerons vers le "Gestionnaire de ressources du serveur de fichiers", où nous pourrons configurer toutes les fonctionnalités liées à FSRM.

Dans Gestionnaire de ressources du serveur de fichiers On déplié Gestion de quota

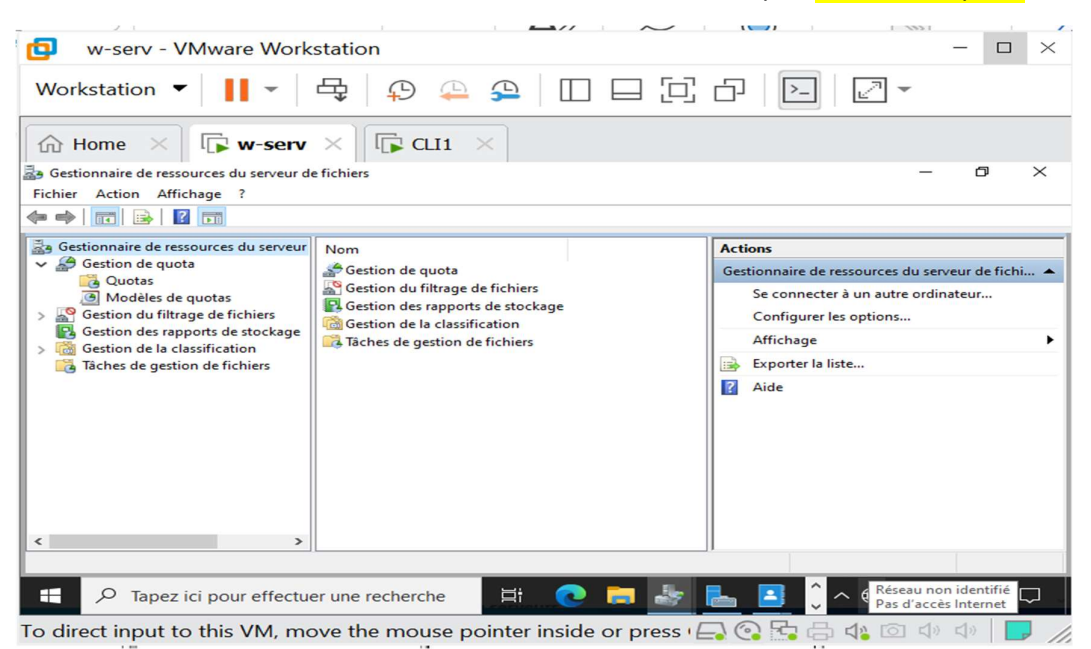

Ensuite on crée un modèle de quota inconditionnel avec ses paramètres suivants :

- Nom :Quota\_Prod\_achat
- Limite à 150Mo
- Alerter dans le journal d'événements à 70%
- Alerter dans le journal d'événements à 100%

|                                                                                                    | de quota (lacuit                                        | (atif):                                         |                                                  |                             |
|----------------------------------------------------------------------------------------------------|---------------------------------------------------------|-------------------------------------------------|--------------------------------------------------|-----------------------------|
| nalyser l'utilisation de volume                                                                                                    | de 200 Go                                               |                                                 |                                                  | <ul> <li>Copier</li> </ul>  |
| Paramètres                                                                                                    |                                                         |                                                 |                                                  |                             |
| Nom du modèle :                                                                                                    |                                                         |                                                 |                                                  |                             |
| Quota_Prod_achat                                                                                                    |                                                         |                                                 |                                                  |                             |
| Description (facultatif) :                                                                                                    |                                                         |                                                 |                                                  |                             |
| quota                                                                                                    |                                                         |                                                 |                                                  |                             |
| 150 Mo                                                                                                    | ~                                                       |                                                 |                                                  |                             |
| <ul> <li>Quota inconditionnel : er</li> <li>Quota conditionnel : aut</li> </ul>                                                                | mpêcher les utilis<br>oriser les utilisate              | ateurs de dépa<br>eurs à dépasser               | sser la limite<br>la limite (utilisé             | pour l'analyse)             |
| Quota inconditionnel : et     Quota conditionnel : aut     Seuils de notification     Seuil                                                    | mpêcher les utilis<br>oriser les utilisate<br>Adresse d | ateurs de dépa<br>eurs à dépasser<br>Journal de | sser la limite<br>la limite (utilisé<br>Commande | pour l'analyse)<br>Rapports |
| Quota inconditionnel : et     Quota conditionnel : aut     Seuils de notification     Seuil     Avertissement (70 %)                           | mpêcher les utilis<br>oriser les utilisate<br>Adresse d | ateurs de dépa<br>eurs à dépasser<br>Journal de | sser la limite<br>la limite (utilisé<br>Commande | pour l'analyse)<br>Rapports |
| Quota inconditionnel : et     Quota conditionnel : aut     Seuils de notification     Seuil     Avertissement (70 %)     Avertissement (100 %) | mpêcher les utilis<br>oriser les utilisate<br>Adresse d | ateurs de dépa<br>eurs à dépasser<br>Journal de | sser la limite<br>la limite (utilisé<br>Commande | pour l'analyse)<br>Rapports |
| Quota inconditionnel : et     Quota conditionnel : aut Seuils de notification     Seuil     Avertissement (70 %)     Avertissement (100 %)     | mpêcher les utilis<br>oriser les utilisate<br>Adresse d | ateurs de dépa<br>eurs à dépasser<br>Journal de | sser la limite<br>la limite (utilisé<br>Commande | pour l'analyse)<br>Rapports |

Une fois que le modèle de quota est configuré, nous procéderons à son application. Pour ce faire, il suffit de faire un clic droit sur "Quotas" puis de sélectionner "Créer un quota".

| w-serv - VMware                                                                                                    | Workstation                                                             | - 🗆 ×                                                                               |
|----------------------------------------------------------------------------------------------------|-------------------------------------------------------------------------|-------------------------------------------------------------------------------------|
| Workstation 🔻 📕                                                                                                    | - 母 🛛 🕰 🕰 🔲 🗖 🔁                                                         | - L Z -                                                                             |
| → Home × ↓ w<br>→ Gestionnaire de ressources du s<br>Fichier Action Affichage ?<br>→ → 2 m 2 m                                                                                                    | - <b>serv</b> × CL11 ×<br>erveur de fichiers                            | - 0 ×                                                                               |
| <ul> <li>Gestionnaire de ressources du</li> <li>Gestion de quota</li> <li>M Créer un quota</li> <li>M Créer un quota</li> <li>Gestic</li> <li>Actualiser</li> <li>Gestic</li> <li>Affichage</li> <li>Tâche</li> <li>Aide</li> </ul> | serveur Fibre Afficher tout : 0 éléments Chemin d' % L. Ty Modèle Mod I | Actions<br>Quotas<br>Créer un quota<br>Actualiser<br>Affichage<br>Affichage<br>Aide |
| Actualise l'affichage des quotas.                                                                                                    | - )1                                                                    |                                                                                     |
| To direct input to this V                                                                                                    | effectuer une recherche 🛛 🛱 💽 📑 🛃                                       |                                                                                     |

Un assistant s'ouvre, où nous devons d'abord spécifier le chemin du répertoire auquel appliquer le quota. En cliquant sur "Parcourir", nous sélectionnons le répertoire "Partage" et validons avec "OK". Ce quota devra suivre les règles de notre modèle, notamment la "Limite de 150 Mo", puis nous cliquons sur "Créer" pour finaliser le processus.

| w-serv - VMware Workstation                                                                                                    | - 0        | ×             |
|----------------------------------------------------------------------------------------------------|------------|---------------|
| Workstation ▼ 📕 ▼ 🛱 🖗 🐥 🏠 🔲 🗖 🗗 🔁 🗗 🖓 ▼                                                                                                    |            |               |
| Image: Selection construction   Image: Selection construction   Image: Selection   Image: Selection   I | - 0        | × -           |
| <ul> <li></li> <li>Notification : 4</li> <li>→ Avertissement (85 %) : Adresse de messagerie</li> <li></li> </ul>                                                                                                    | 11.42      |               |
| P Tapez ici pour effectuer une recherche                                                                                                    | 25/03/2024 | $\overline{}$ |

To direct input to this VM, move the mouse pointer inside or press 🖓 🖓 🖓 🖧 🕼 🕼 🗇 🜵 🗾 🎢

| C:\parta       | ges\achat                                                                 |                                     | Parco      |
|----------------|---------------------------------------------------------------------------|-------------------------------------|------------|
| Crée           | r un quota sur le chemin d'a                                              | ccès                                |            |
| O Appl<br>sous | quer automatiquement le mo<br>dossiers existants et nouve<br>tés de quota | odèle et créer des quotas su<br>aux | ur les     |
| Vous proprié   | ouvez utiliser les propriétés<br>tés de quota personnalisées              | d'un modèle de quota ou d<br>3.     | éfinir des |
| Comm           | ent voulez-vous configurer le                                             | es propriétés de quota ?            |            |
| ۲              | Dériver les propriétés de ce                                              | modèle de quota (recomm             | andé) :    |
|                | Quota_Prod_achat                                                          |                                     | ~          |
| 0              | Définir des propriétés de qu<br>Propriétés personnalisée                  | iota personnalisées<br>s            |            |
| Ré             | sumé des propriétés de quo                                                | ta :                                |            |
| B              | … Quota : C:\partages\acha                                                | it<br>ta_Prod_achat<br>nditionnel   | en<br>men  |

Le quota étant créé, il apparaît dans la liste. On peut aussi voir le pourcentage utilisé pour le moment, ici 0% par rapport au quota de 150 Mo.

| 🕼 Home 🛛 🕞 w-serv 🗡 🗓                                                | μ. ×                             |                  |        |                                                                                                    |                   |                        |             |                  |     |   |   |
|----------------------------------------------------------------------|----------------------------------|------------------|--------|----------------------------------------------------------------------------------------------------|-------------------|------------------------|-------------|------------------|-----|---|---|
| Bestionnaire de ressources du serveur de                             | e fichiers                       |                  |        |                                                                                                    |                   |                        |             |                  | - 1 | 0 | × |
| Fichier Action Affichage ?                                           |                                  |                  |        |                                                                                                    |                   |                        |             |                  |     |   |   |
| 🗢 🌩 🙎 📰 📓 📷                                                          |                                  |                  |        |                                                                                                    |                   |                        |             |                  |     |   |   |
| Gestionnaire de ressources du serveur                                | Fitre_Afficher tout : 3 éléments | Actions          |        |                                                                                                    |                   |                        |             |                  |     |   |   |
| <ul> <li>Gestion de quota</li> </ul>                                 | Chemin d'accès du quota          | % utilisé        | Limite | Type de quota                                                                                                    | Modèle source     | / Modèle correspondant | Description | Quotas           |     |   | - |
| Modèles de quotas                                                    | B Modèle source : Quota_Pro      | d_achat (3 éléme | ents)  |                                                                                                    |                   |                        |             | 🦉 Créer un quota |     |   |   |
| Gestion du filtrage de fichiers     Gestion des rapports de stockage | C:\partages\achat                | 0%               | 150 Mo | Inconditionnel                                                                                                    | Quota_Prod_achat  | Oui                    |             | G Actualiser     |     |   |   |
| <ul> <li>         Gestion de la classification     </li> </ul>       | 👸 C:\partages\informatique       | 0%               | 150 Mo | Inconditionnel                                                                                                    | Quota_Prod_achat  | Oui                    |             | Affichage        |     |   | • |
| Tâches de gestion de fichiers                                        | C:\partages\production           | 0%               | 150 Mo | Inconditionnel                                                                                                    | Quota_Prod_achat  | Oui                    |             | Aide             |     |   |   |
|                                                                      |                                  |                  |        | P Otoana                                                                                                    | tau 1 Juánamant   |                        |             |                  |     |   |   |
| < >>                                                                 |                                  |                  |        | Cobservation of the server of the server of | teur d'événements |                        |             |                  |     |   |   |

#### Testons les 70% et 100% avec une commande fsutil.

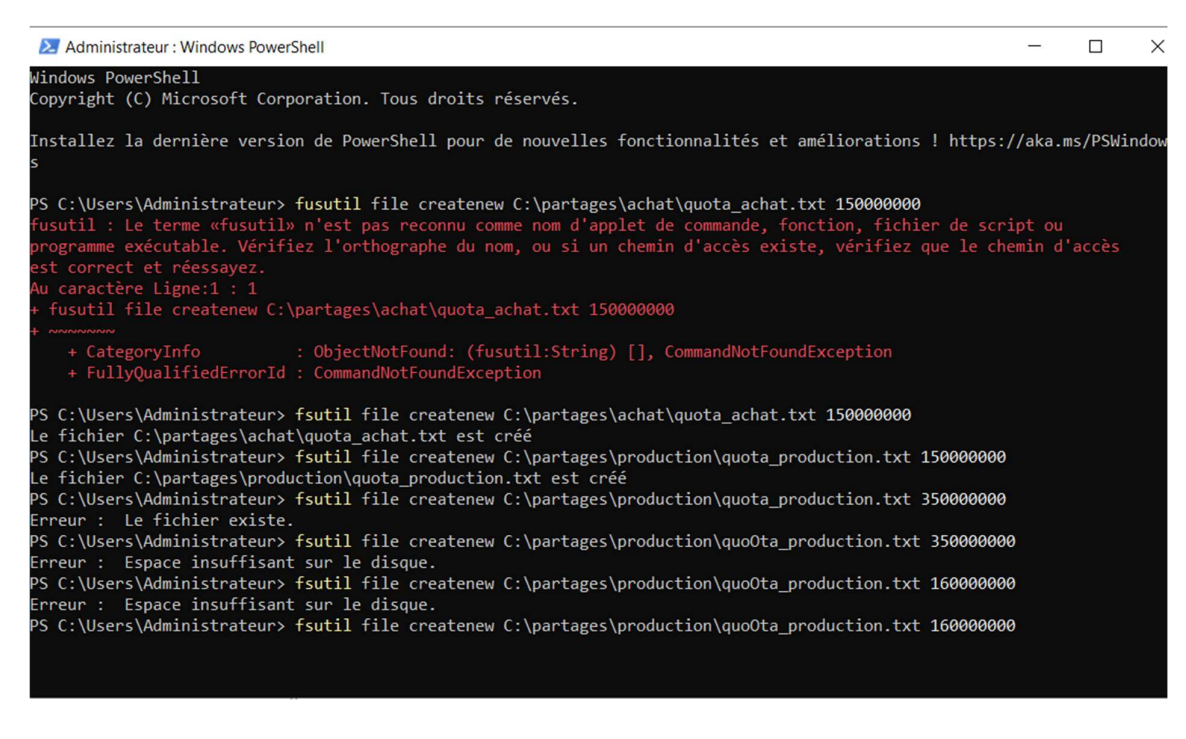

#### Vérification dans le journal d'événements.

Dans **EventData** on indique que l'utilisateur **LEARN\Administrateur** a dépassé le seuil de quota de 70% dans C:\paratges\production sur le serveur DC1

| • Home          ↓ w-serv            Ø Observateur d'événements            Fichier         Action         Affichage         ?            ←          Ø 2          ☑ 1         □ |                                                                                                    |                                                                                                    |                                                                                                    |                                                                                                    |                        |                                                                                                    |        | - Ø                                                                                                    | ×      |
|----------------------------------------------------------------------------------------------------|----------------------------------------------------------------------------------------------------|----------------------------------------------------------------------------------------------------|----------------------------------------------------------------------------------------------------|----------------------------------------------------------------------------------------------------|------------------------|----------------------------------------------------------------------------------------------------|--------|----------------------------------------------------------------------------------------------------|--------|
| 🔠 Observateur d'événements (Loca                                                                                                    | Application No                                                                                                    | mbre d'événements : 579                                                                                                    | 9 (!) Nouveaux é                                                                                                    | vénements d                                                                                                    | Propriétés de l'événen | nent - Événement 12325, SRMSVC                                                                                                    | ×      | Actions                                                                                                    | _      |
| Affchage personalisis     Affchage personalisis     Affchage personalisis     Application     Scaute     Installation     System     Exformerents transferis     Abonnements  | Niveau<br>Avertissement<br>Information<br>Information | Date et heure<br>25/03/2024 123827<br>25/03/2024 123740<br>25/03/2024 123750<br>25/03/2024 123750<br>25/03/2024 121753<br>25/03/2024 1174805<br>25/03/2024 1174805<br>25/03/2024 117534<br>25/03/2024 117534<br>25/03/2024 117534<br>25/03/2024 117534<br>25/03/2024 111318 | Source<br>SRMSVC<br>SRMSVC<br>Securit_<br>Securit_<br>Securit_<br>Securit_<br>Securit_<br>Securit_<br>Securit_<br>SSMSVC<br>SRMSVC<br>SRMSVC<br>SRMSVC | ID de I'<br>12325<br>12325<br>16384<br>16394<br>16384<br>16394<br>16384<br>16394<br>16394<br>8224<br>8202<br>8202<br>12313 | Genéral Détails        | Vue XML  Utilisateur LEARNVAdministrateur a dépassé le seuil de quota de 70 % dans Cápartages/production sur le serveur DC1. La limite de quota est de 150,00 Mo alors que 143,07 Mo sont actuellement utilisés (95 % de la limite). Cápartages/production 157268400 150020096 |        | Application       Ovirri le journal enregistré       Créer une vue personnalisée       Importer une vue personnalisée       Effacer le journal       Propriéé       Rechercher       Importer une tâche à ce journal       Affichage       Affachage       Indige       Affachage       Importer Atualiser       Importer Atualiser | ,      |
|                                                                                                    | Evenement 12523                                                                                                    | , shunsvic                                                                                                    |                                                                                                    |                                                                                                    |                        | 95                                                                                                    | ì      | Événement 12225 SPMSWC                                                                                                    |        |
| <                                                                                                    | Général Détail<br>Vue simplifi<br>+ Syste<br>- Event                                                                                                    | s O Vue XML<br>m<br>tData                                                                                                    |                                                                                                    |                                                                                                    | Copier                 |                                                                                                    | Fermer |                                                                                                    | ,<br>, |

Pour créer un modèle de quota conditionnel, nous suivrons la même procédure que précédemment. En revanche, nous allons sélectionner Quota conditionnel au liinconditionnel ». Lorsqu'on crée le modelé de Quota\_IT\_dir

|                |                       |                    | No. of the second                 |                    |       |              |   |
|----------------|-----------------------|--------------------|-----------------------------------|--------------------|-------|--------------|---|
| Propriétés d   | u modèle de quot      | a pour Quota       | _IT_dir                           |                    |       |              | × |
| Copier les pro | opriétés du modèle d  | le quota (facult   | atif) :                           |                    | ~     | Conjer       |   |
| Paramètres     |                       |                    |                                   |                    |       | Copier       | _ |
| Nom du mo      | dèle :                |                    |                                   |                    |       |              |   |
| Quota_IT_      | dir                   |                    |                                   |                    |       |              |   |
| Description    | (facultatif) :        |                    |                                   |                    |       |              |   |
|                |                       |                    |                                   |                    |       |              |   |
| Limite d'e     | space                 |                    |                                   |                    |       |              |   |
| Limite :       |                       |                    |                                   |                    |       |              |   |
| 400,000        | Mo                    | ~                  |                                   |                    |       |              |   |
| O Quota        | inconditionnel : emp  | pêcher les utilis  | ateurs de dépa                    | sser la limite     |       |              |   |
| Quota          | conditionnel : autor  | iser les utilisate | urs à dépasser                    | la limite (utilisé | pour  | l'analyse)   |   |
| Seuils de      | notification          |                    |                                   |                    |       |              |   |
| Seuil          |                       | Adresse d          | Journal de                        | Commande           | Rar   | ports        | 1 |
| Avertisse      | ement (60 %)          | , arease and       | <ul> <li>Counter a com</li> </ul> | Commando           | T tur | spons        |   |
| Avertisse      | ement (100 %)         |                    | <b>~</b>                          |                    |       |              |   |
|                |                       |                    |                                   |                    |       |              |   |
|                |                       |                    |                                   |                    |       |              |   |
| Ajouter        | Modifier              | . Supprin          | ner                               |                    |       |              |   |
|                |                       |                    |                                   |                    |       |              |   |
|                |                       |                    |                                   |                    |       |              |   |
|                |                       |                    |                                   |                    | _     |              |   |
|                |                       |                    |                                   | OK                 | _     | Annuler      |   |
|                |                       |                    |                                   |                    |       |              |   |
| Créer un       | quota                 |                    |                                   |                    |       | $\mathbf{x}$ |   |
| creer ur       | quota                 |                    |                                   |                    |       | ^            |   |
| Chemin         | d'accès du quota :    |                    |                                   |                    |       |              |   |
| C:\parta       | ages\direction        |                    |                                   | Parco              | urir  |              |   |
| O Crés         |                       | amin d'accès       |                                   |                    |       |              |   |
| Clee           |                       | emin u acces       |                                   |                    |       |              |   |
|                | liquer automatiquem   | ent le modèle e    | t creer des quo                   | tas sur les        |       |              |   |
| Proprie        | étés de quota         | A HOUYCOUX         |                                   |                    |       | -            |   |
| Vous           | ouvez utiliser les pr | opriétés d'un m    | odèle de quota                    | ou définir des     |       |              |   |
| proprie        | étés de quota persor  | nnalisées.         |                                   |                    |       |              |   |
| Comm           | ent voulez-voue cor   | figurer lee prop   | riétée de quota                   | 2                  |       |              |   |
| Comm           | ent voulez-vous cor   | inguler les prop   | neces de quora                    |                    |       |              |   |
| ۲              | Denver les propnet    | es de ce mode      | le de quota (rec                  | commande) :        |       |              |   |
|                | Quota_IT_dir          |                    |                                   | ~                  |       |              |   |
| 0              | Different en en esta  |                    |                                   |                    |       |              |   |
| 0              | Definir des propriet  | es de quota pe     | rsonnalisees                      |                    |       |              |   |
|                | Propriétés persor     | nnalisées          |                                   |                    |       |              |   |
|                |                       |                    |                                   |                    |       |              |   |
| Re             | ésumé des propriétés  | s de quota :       |                                   |                    | _     |              |   |
| 8              | Quota : C:\partag     | ges\direction      |                                   |                    |       |              |   |
|                | Modèle source         | ce : Quota_IT_o    | dir                               |                    |       |              |   |
|                | Limite : 400 I        | Mo (Conditionn     | el)                               |                    |       |              |   |
|                | Notification :        | 3                  | lournal doc óu                    | énomente           |       |              |   |
|                | Avertisse             | ement (100 %)      | Journal des é                     | vénements          |       |              |   |
|                | ,                     |                    |                                   |                    |       |              |   |
|                |                       |                    |                                   |                    |       |              |   |
|                |                       |                    | Créer                             | Ann                | uler  |              |   |
|                |                       |                    |                                   |                    |       |              |   |

| Gestionnaire de ressources du serveur de<br>Fichier Action Affichage ? | e fichiers                       |                  |        |                |                  |                        |             | - 0 ×            |
|------------------------------------------------------------------------|----------------------------------|------------------|--------|----------------|------------------|------------------------|-------------|------------------|
| (* *) 2 🗊 🛛 🗊                                                          |                                  |                  |        |                |                  |                        |             |                  |
| B Gestionnaire de ressources du serveur                                | Fitze Afficher tout : 4 éléments | Actions          |        |                |                  |                        |             |                  |
| <ul> <li>Gestion de quota</li> <li>Quotas</li> </ul>                   | Chemin d'accès du quota          | % utilisé        | Limite | Type de quota  | Modèle source    | / Modèle correspondant | Description | Quotas           |
| Modèles de quotas                                                      | Modèle source : Quota_IT_c       | lir (1 élément)  |        |                |                  |                        |             | 🥗 Créer un quota |
| Gestion du filtrage de fichiers<br>Gestion des rapports de stockage    | C:\partages\direction            | 0%               | 400 Mo | Conditionnel   | Quota_IT_dir     | Oui                    |             | Actualiser       |
| > 🙆 Gestion de la classification                                       | Modèle source : Quota_Pro        | d_achat (3 éléme | ents)  |                |                  |                        |             | Affichage        |
| Tâches de gestion de fichiers                                          | C:\partages\achat                | 0%               | 150 Mo | Inconditionnel | Quota_Prod_achat | Oui                    |             | Aide Aide        |
|                                                                        | C:\partages\informatique         | 0%               | 150 Mo | Inconditionnel | Quota_Prod_achat | Oui                    |             |                  |
|                                                                        | C:\partages\production           | 0%               | 150 Mo | Inconditionnel | Quota_Prod_achat | Oui                    |             |                  |
|                                                                        |                                  |                  |        |                |                  |                        |             |                  |
|                                                                        |                                  |                  |        |                |                  |                        |             |                  |
|                                                                        |                                  |                  |        |                |                  |                        |             |                  |
|                                                                        |                                  |                  |        |                |                  |                        |             |                  |
|                                                                        |                                  |                  |        |                |                  |                        |             |                  |
|                                                                        |                                  |                  |        |                |                  |                        |             |                  |
|                                                                        |                                  |                  |        |                |                  |                        |             |                  |
|                                                                        |                                  |                  |        |                |                  |                        |             |                  |
|                                                                        |                                  |                  |        |                |                  |                        |             |                  |
|                                                                        |                                  |                  |        |                |                  |                        |             |                  |
|                                                                        |                                  |                  |        |                |                  |                        |             |                  |
| < >>                                                                   |                                  |                  |        |                |                  |                        |             |                  |

#### > Testons les 60% et 100% avec une commande fsutil.

• Avec un quota conditionnel, même en dépassant la limite, il est toujours possible de créer le dossier.

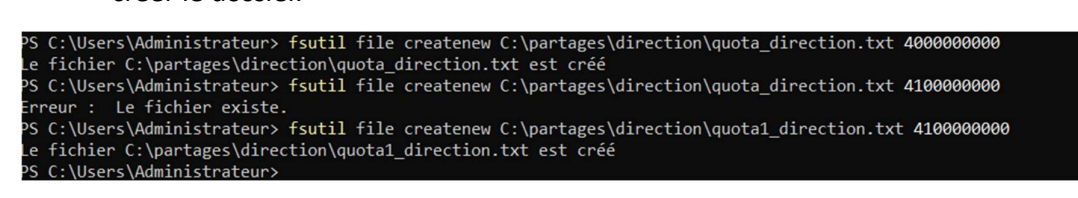

## Vérification dans le journal d'événements

| Fichier Action Affichage ?                    |                  |                                |                  |            |                                                     |                 |                                                 |      |     |   |
|-----------------------------------------------|------------------|--------------------------------|------------------|------------|-----------------------------------------------------|-----------------|-------------------------------------------------|------|-----|---|
| * 🔿 📶 🖬 🖬                                     |                  |                                |                  |            | Propriétés de l'événement - Événement 12325, SRMSVC |                 |                                                 |      |     |   |
| Observateur d'événements (Loca                | Application No   | ombre d'événements : 592       |                  |            |                                                     | ar r i Ditaila  |                                                 |      |     |   |
| Affichages personnalises     Journaux Windows | Niveau           | Date et heure                  | Source           | ID de l'   | Caté                                                | General Details |                                                 |      |     | ^ |
| Application                                   | (1) Information  | 25/03/2024 14:18:09            | Securit          | 16384      | Auci                                                | Vue simplifiée  | O Vue XML                                       |      |     |   |
| Sécurité                                      | (i) Information  | 25/03/2024 14:17:38            | Securit          | 16394      | Aucu                                                |                 |                                                 |      |     |   |
| Installation                                  | Avertissement    | 25/03/2024 14:11:52            | SRMSVC           | 12325      | Aucu                                                | + System        |                                                 | 1    |     |   |
| 📝 Système                                     | Avertissement    | 25/03/2024 14:11:52            | SRMSVC           | 12325      | Auci                                                |                 |                                                 |      |     |   |
| Événements transférés                         | (1) Information  | 25/03/2024 13:48:08            | Securit          | 16384      | Aucu                                                | - EventData     |                                                 |      |     | ~ |
| > Journaux des applications et                | É. (             | CDMCVC                         |                  |            | -                                                   |                 | L'utilisateur LEARN\Administrateur a dépassé le |      | •   | F |
| Abonnements                                   | Evenement 12525  | , SKIVISVC                     |                  |            | _                                                   |                 | seuil de quota de 60 % dans                     |      |     | È |
|                                               | Général Détail   | s                              |                  |            |                                                     |                 | C:\partages\direction sur le serveur DC1. La    |      | -   |   |
|                                               |                  |                                |                  |            |                                                     |                 | limite de quota est de 400.00 Mo alors que      |      |     |   |
|                                               | L'utilisateur Ll | EARN\Administrateur a dép      | assé le seuil de | quota de 6 | 0%                                                  |                 | 3814 71 Mo sont actuellement utilisés (953 % de |      |     |   |
|                                               | actuellement     | utilisés (953 % de la limite). |                  |            |                                                     |                 | la limite)                                      |      |     |   |
|                                               |                  |                                |                  |            |                                                     |                 | (a) minite).                                    |      |     |   |
|                                               |                  |                                |                  |            |                                                     |                 | C:\partages\direction                           |      |     |   |
|                                               |                  |                                |                  |            |                                                     |                 | 419430400                                       | 1    |     |   |
|                                               | Journal :        | Application                    |                  |            |                                                     |                 | 4000018432                                      |      |     |   |
|                                               | Source :         | SRMSVC                         | Connecté :       | 25/03/20   | 124 1                                               |                 |                                                 |      |     |   |
|                                               | Événement        | 10005                          | Catégorie        | L3/03/20   |                                                     | Canina          |                                                 | Envi |     |   |
|                                               | Evenement :      | 12525                          | Categorie :      | Aucun      |                                                     | Copier          |                                                 | rem  | ier |   |
|                                               | Niveau :         | Avertissement                  | Wots-cles :      | Classiqu   | ie '                                                |                 |                                                 |      |     | ÷ |
|                                               | Utilisateur :    | N/A                            | Ordinateur       | : DC1.lear | n.loc                                               | al              |                                                 |      |     |   |
|                                               | Opcode :         | Informations                   |                  |            |                                                     |                 |                                                 |      |     |   |
|                                               | Informations :   | Aide sur le Journal            |                  |            |                                                     |                 |                                                 |      |     |   |
|                                               |                  |                                |                  |            |                                                     |                 |                                                 |      |     |   |
| ٢                                             | 1                |                                |                  |            |                                                     |                 |                                                 |      |     |   |
|                                               |                  |                                |                  |            |                                                     |                 |                                                 |      |     |   |

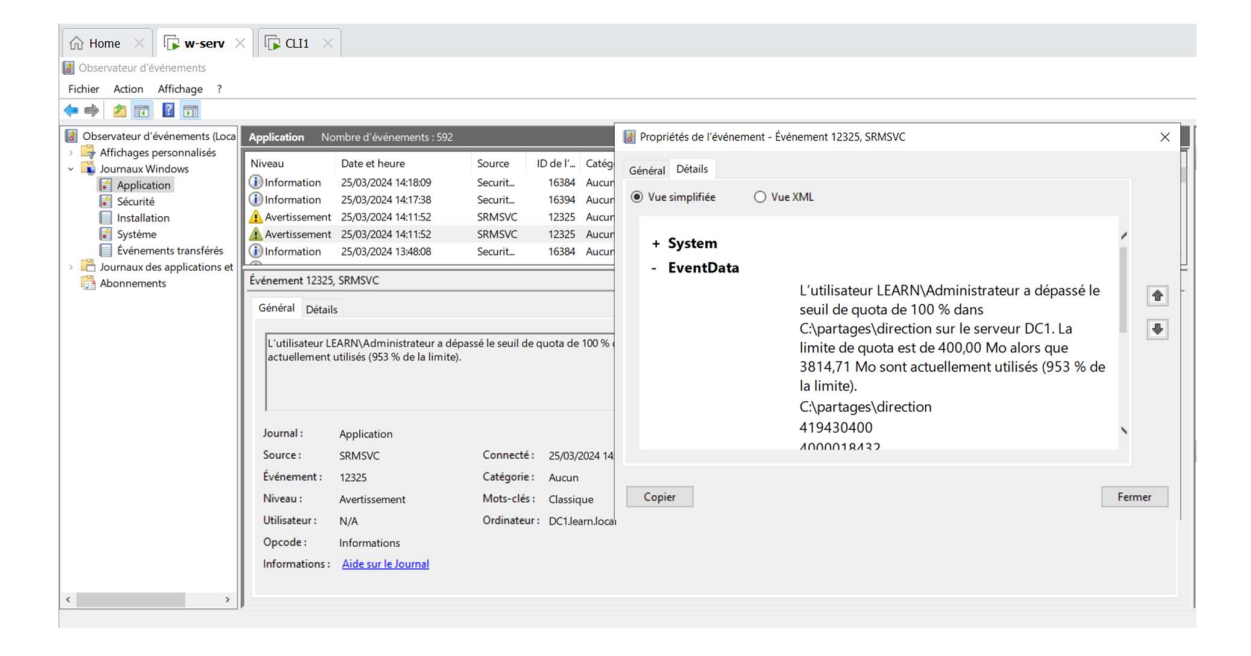